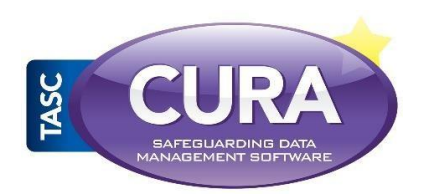

## What do you need to do?

In order for CURA to recognise you as a user <u>all</u> staff are required to register with us for security for your organisation.

This is done simply by going to the IDP URL, following 3 simple steps and you are ready to resume using CURA as you once did.

# Step 1 – Create your account https://cura.tascsoftware.co.uk/

## Under the login area of the page click on Register

| TASC<br>Software |                    |                        |           | Log in |
|------------------|--------------------|------------------------|-----------|--------|
|                  | 🔓 Google 💙 Twitter | 🕈 Facebook 📑 Microsoft | sims SIMS |        |
|                  | Email address      |                        |           |        |
|                  | Password           | Log in                 |           |        |
|                  | Forgotten password |                        | Register  |        |
|                  |                    |                        |           |        |
|                  |                    |                        |           |        |
|                  |                    |                        |           |        |
|                  |                    |                        |           |        |
|                  |                    |                        |           |        |

On the IDP (International Domain Portal) website for TASC Software, you can register your email address that you have been given in your organisation, generally this is the one registered with your staff account in your MIS (Management Information System, such as SIMS).

| Email                                                                                                    |  |
|----------------------------------------------------------------------------------------------------|--|
| Passwords must                                                                                                    |  |
| <ul> <li>be at least 8 characters long</li> <li>contain at least one non-hitter or digit characters (e.g. £ % 8; \$ %)</li> <li>contain at least one digit (e.g. 0-9)</li> <li>contain at least one uppercise character (e.g. A-2)</li> </ul> |  |
| • contain at least one lowercase character (e.g. ≥-?) Password                                                                                                    |  |
| Confirm password                                                                                                    |  |
| Register                                                                                                    |  |
|                                                                                                    |  |

Simply fill in your email address, create a password, confirm it and click on 'Register' easy as that.

For added security here are your password must have's:

• At least one non-letter or digit character (e.g. £ % & \$ #)

- At least one digit (e.g. '0'-'9')
- At least one uppercase (e.g. 'A'-'Z')

Once you have clicked on the 'Register' button the following screen will appear.

|   | TASC     |                                                                                         |  |
|---|----------|-----------------------------------------------------------------------------------------|--|
| 1 | Software |                                                                                         |  |
|   |          | Information                                                                             |  |
|   |          | Check your email and confirm your account, you must be confirmed before you can log in. |  |
|   |          |                                                                                         |  |

As it states check your work email address for a link to confirm its you.

#### Step 2 – Confirm your account via the link in your email

| Co | onfirm your account Inbox x                                                         |   | ē |
|----|-------------------------------------------------------------------------------------|---|---|
| +  | ident@tascsoftware.co.uk       14:37 (8 minutes ago) ☆         to m.singh.test.10 ▼ | * | ٣ |
|    | Please confirm your account by clicking here                                        |   |   |

In the email received subject '**Confirm your account**' Click on the link for the confirmation and the following screen will appear in a browser window.

| TASC     |                                                                   | Register | Log in |
|----------|-------------------------------------------------------------------|----------|--------|
| Software |                                                                   |          |        |
|          | Email confirmation                                                |          |        |
|          | Thank you for confirming your email. Please click here to log in. |          |        |
|          |                                                                   | _        |        |

### Step 3 – Confirm your account in the browser

Click on the login button and the browser will take you to the following page

| TASC<br>Software |                          |                      |         |  | Log in |
|------------------|--------------------------|----------------------|---------|--|--------|
|                  | G Google ♥ Twitter f Fac | zebook 📕 Microsoft 🏧 |         |  |        |
|                  | Email address            |                      |         |  |        |
|                  | Password                 |                      |         |  |        |
|                  | Log                      | in                   |         |  |        |
|                  | Forgotten password       | R                    | egister |  |        |
|                  |                          |                      |         |  |        |
|                  |                          |                      |         |  |        |
|                  |                          |                      |         |  |        |
|                  |                          |                      |         |  |        |
|                  |                          |                      |         |  |        |
|                  |                          |                      |         |  |        |
|                  |                          |                      |         |  |        |

Now simply go to the Cura URL to login, address is <a href="https://cura.tascsoftware.co.uk">https://cura.tascsoftware.co.uk</a>

#### Additional Step – if required

Should you reach the <u>https://idp.tascsoftware.co.uk/Manage/Index</u> screen as below

| TASC<br>Software |                              |          |        | m.singh@tascsoftware.co.uk Log off |
|------------------|------------------------------|----------|--------|------------------------------------|
|                  | Change your account settings |          |        |                                    |
|                  | Password:                    |          | Change |                                    |
|                  | External logins:             | 1        | Manage |                                    |
|                  | Mobile telephone number:     | None     | Add    |                                    |
|                  | Two-factor Authentication:   | Disabled | Enable |                                    |
|                  |                              |          |        |                                    |

Please overwrite the URL in the browser from <u>https://idp.tascsoftware.co.uk/Manage/Index</u> to <u>https://cura.tascsoftware.co.uk</u> and the following screen will appear

| TASC |                                                                                                 |  |
|------|-------------------------------------------------------------------------------------------------|--|
|      | Logging in somewhere?<br>Are you trying to log into https://cura.tascsoftware.co.uk/?<br>Yes No |  |

Please click on the green 'Yes' button to log into Cura.

Please note this will be a one-time confirmation and you will not need to repeat this process, when you log into Cura in the future you will see a Cura button at the bottom of the screen to log into as below. Click the Cura button and green 'Yes' button when the screen appears.

| TASC |                              |                                           |        | m.singh@tascsoftware.co.uk Log off |
|------|------------------------------|-------------------------------------------|--------|------------------------------------|
| _    | Change your account settings |                                           |        |                                    |
|      | Password:                    |                                           | Change |                                    |
|      | External logins:             | 1                                         | Manage |                                    |
|      | Mobile telephone number:     | None                                      | Add    |                                    |
|      | Two-factor Authentication:   | Disabled                                  | Enable |                                    |
|      |                              |                                           |        |                                    |
|      | Launch application           |                                           |        |                                    |
|      |                              |                                           |        |                                    |
|      |                              | CURA                                      |        |                                    |
|      |                              | BAD EGLANDING DATA<br>MANADEMENT BOFTWARE |        |                                    |
|      |                              |                                           |        |                                    |